# **Registering for Early SEU Dual Enrollment Classes**

Thank you for choosing to do Early SEU dual enrollment courses through Southeastern University's Ohio regional campus. Early SEU students can take online classes from anywhere in Ohio. They can also take some face-to-face SEU Ohio classes at the Marengo, Ohio campus at Heartland Conference Retreat Center or attend class virtually on a Google Meet live stream. The instructions below will help you select the right options to apply for Early SEU classes through SEU Ohio.

# Step 1: Apply to SEU

Copy and paste this link (https://www.seu.edu/admission/dual-enrollment/) into a new browser window.

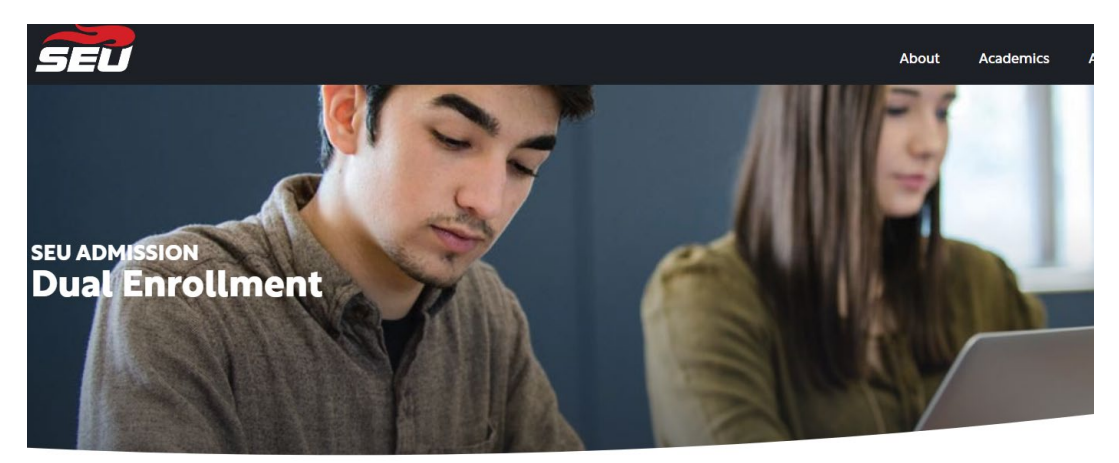

Scroll past the "Online" option and go to Partner Sites Florida and Ohio only.

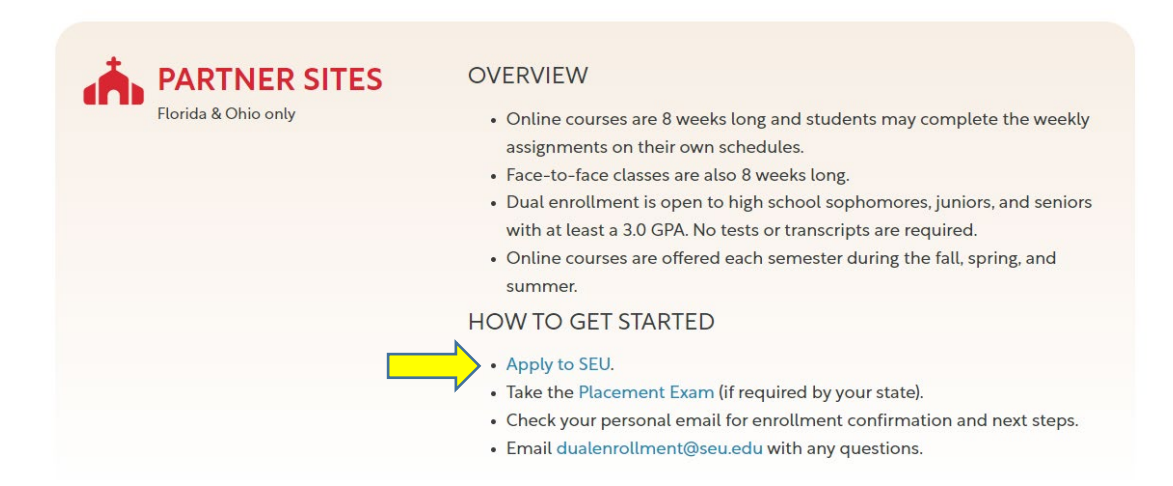

Select Apply to SEU.

### **Step 2: General Information**

When the admission application opens, select No, I am looking to take college courses while I am in High School.

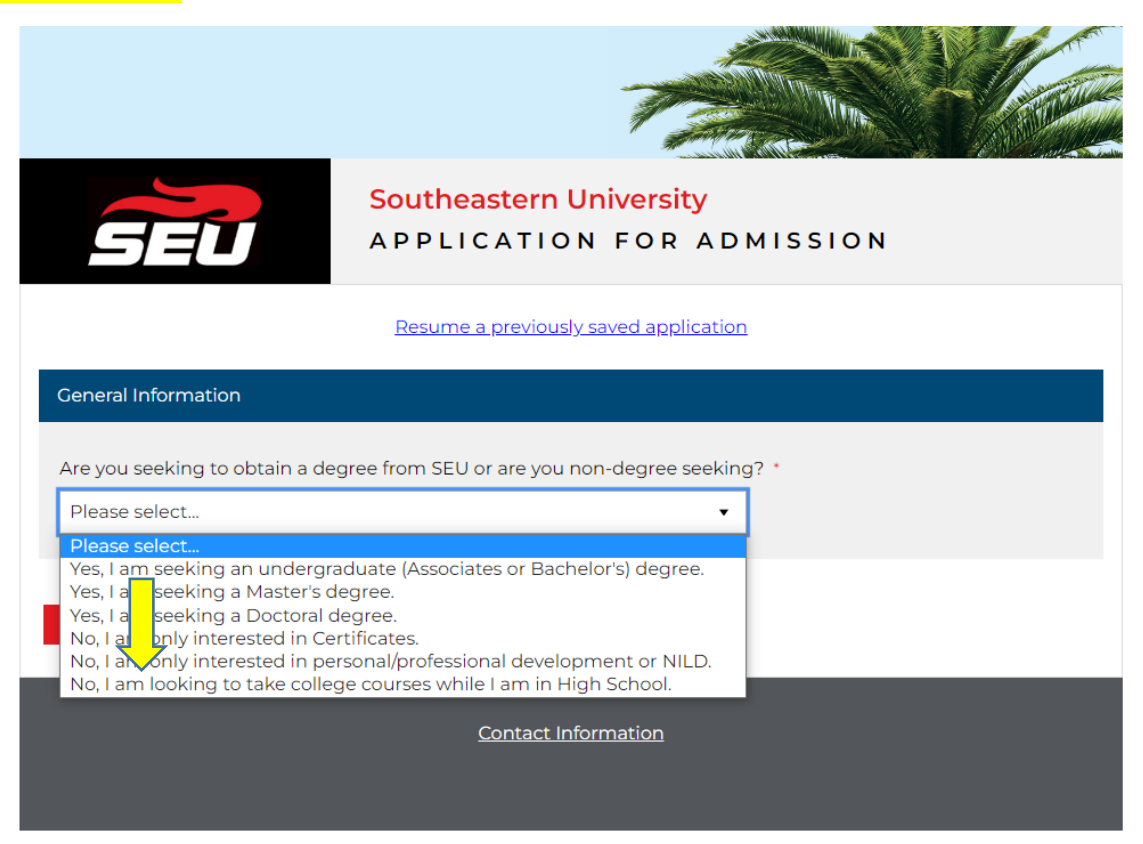

# Step 3: Dual Enrollment Programs—Select your campus location

To designate the SEU Ohio campus and use Ohio College Credit Plus funding, please select "*No, I want to take courses through a partner site.*" This choice still works if you are planning to take only online courses.

**Note:** If you select "*I want to take my courses fully online,*" your campus designation will *not* be SEU Ohio, and you will *not* be able to use Ohio College Credit Plus funding.

#### Dual Enrollment Programs

Dual enrollment at Southeastern University is an opportunity for high school students to earn college credit while also completing their high school requirements. SEU offers dual enrollment on our main campus & online, at local high schools, and at partner sites.

Do you want to take courses through SEU's main campus location? \*

| Plea                | Please select                                  |  |  |
|---------------------|------------------------------------------------|--|--|
| Plea                | se <mark>e</mark> llect                        |  |  |
| Yes                 | to take courses at Main Campus in Lakeland, FL |  |  |
| No,                 | want to take courses through a partner site.   |  |  |
| No,                 | want to take courses at a high school.         |  |  |
| l wa                | nt to take my courses fully online.            |  |  |
| Contact Information |                                                |  |  |

# **Step 4: Partner Site Location**

For partner site location, select Ohio Ministry Network, Columbus, OH and Next Page.

| Dual Enrollment Programs                                                                                                    |  |  |  |
|----------------------------------------------------------------------------------------------------|--|--|--|
| Dual enrollment at Southeastern University is an opportunity for high school students to earn college credit<br>while also completing their high school requirements. SEU offers dual enrollment on our main campus & online,<br>at local high schools, and at partner sites.<br>Dout u want to take courses through SEU's main campus location? *<br>No, I want to take courses through a partner site. |  |  |  |
| Please select which Partner Site location you are interested in attending:    Q Ohio Ministry Network, Columbus, OH                                                                                                    |  |  |  |
| Next Page                                                                                                    |  |  |  |

### Step 5: Program of Study/Expected Start Term

Select <mark>the term</mark> for which you are registering and <mark>complete the remainder of the student</mark> application.

| Save my progress and resume later   <u>Resume a previously saved form</u>                                                                                                    |   |  |
|----------------------------------------------------------------------------------------------------|---|--|
| Program of Study                                                                                                    |   |  |
| Expected Start Term *<br>Please select                                                                                                    | • |  |
| If you don't see the program you are looking for, you may need click the "Return to Prior Page" button above and select a different location. If you need help call or visit our website. |   |  |
| <u>Return to Prior Page</u>                                                                                                    |   |  |

After you submit the application, the dual enrollment office will reach out to you by email with instructions and next steps.

### Step 6: Mature Content Form

If you are using Ohio College Credit Plus funding, you must complete the <u>Ohio CCP Mature</u> <u>Content permission forms</u>. The forms are downloadable. Please email the completed and signed forms to Mary Harmison at <u>mdharmison@seu.edu</u>.

Do you need an **acceptance letter** to apply for Ohio College Credit Plus funding? If so, reach out to the SEU Ohio academic director, Mary Harmison, at <u>mdharmison@seu.edu</u> to request one.

**NOTE:** If you need help selecting courses and finding course codes, please schedule an advising appointment with Mary Harmison at <a href="https://calendly.com/mdharmison">https://calendly.com/mdharmison</a>. Click "Advising" to see open appointment times.